添付ファイルのそのボタン
本当に押しちゃって大丈夫?

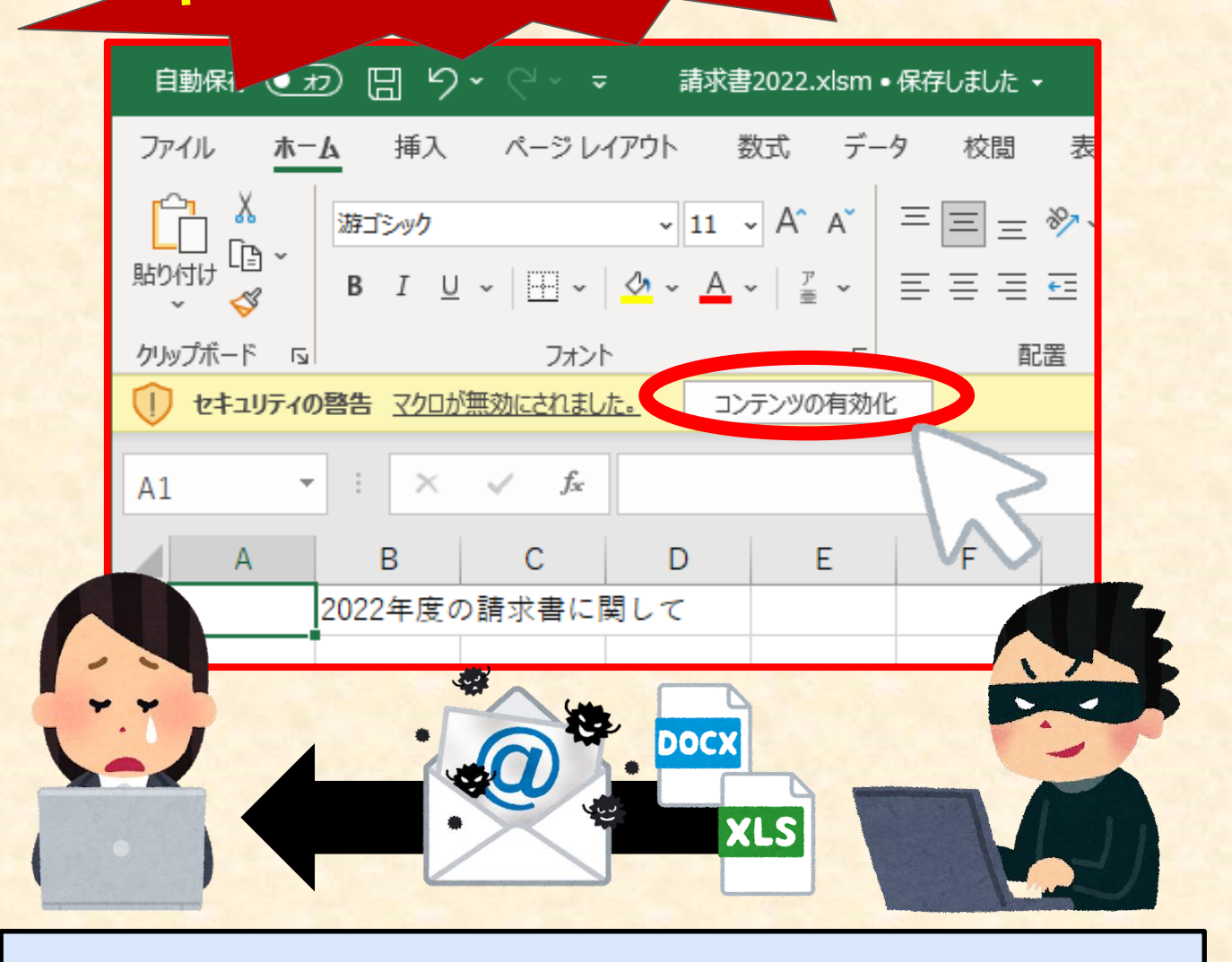

## **危険なコンピュータウイルス「Emotet」が大流行中!!** とっても便利なメールの添付ファイルですが、この添付ファイルを開いた際に、安易にコンテンツの有効化ボタンを押していませんか??

いた際に、安易にコンテンジの有効化ホタンを押していませんか?? 実はそのボタン、とっても危ないコンピュータウイルス 「Emotet」の<mark>感染ボタン</mark>かもしれませんよ??

> 【本件に関するお問い合わせ先】 大川信用金庫 業務統括部 ☎0944-86-6912 (受付時間:平日9:00~17:00)

### <u>まず、設定を確認しましょう</u>

#### 設定次第では、ファイルを開いただけでEmotetに 感染するかもしれません。

【参考】コンテンツの有効化設定の確認方法

※Excel・Word共に共通の手順で設定できます

#### 設定の確認手順

- 1. 「ファイル」の「オプション」から「トラストセンター(※)の設定」を開く
- 2. 「トラストセンター」から「マクロの設定」を開く
- 3. 「警告を表示してすべてのマクロを無効にする」を選ぶ
- (※) バージョンにより「セキュリティセンター」と表記されている場合もあります

マクロの設定

デジタル署名されたマクロを除き、すべてのマクロを無効にする(G)

○ すべてのマクロを有効にする (推奨しません。危険なコードが実行される可能性があります)(E)

この設定がされていれば、マクロが自動的に実行されることはありません。フ ァイルを開いても「コンテンツの有効化ボタン」を押さなければ大丈夫です。

# 取引先・知人のメールにも気を付けて!

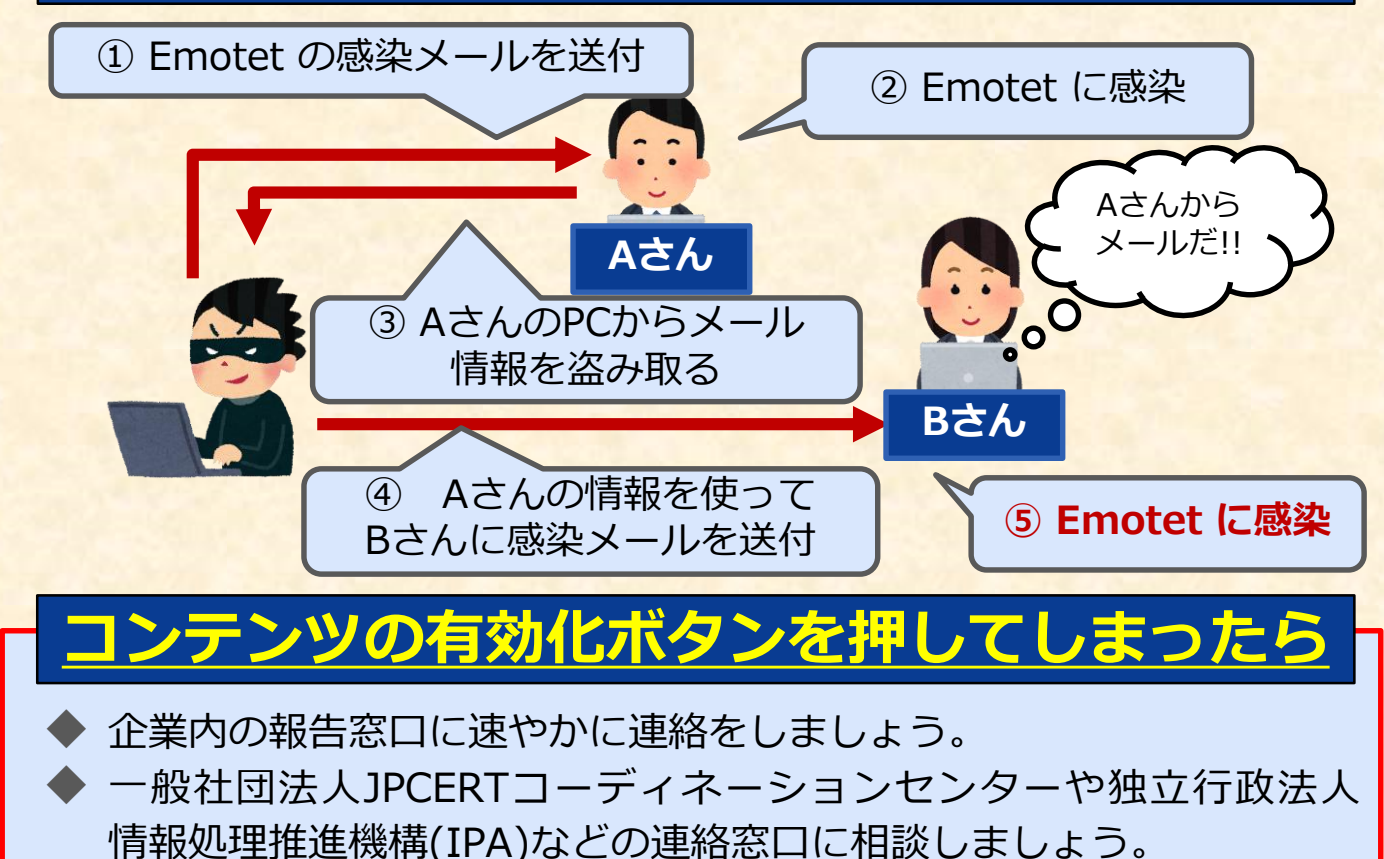